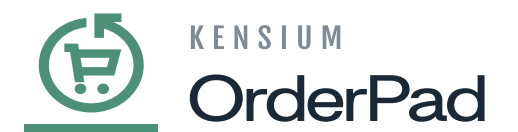

# **Actions in OrderPad**

The following section illustrates different types of actions that you can perform using OrderPad.

## **Adding New customer**

You can add customers by going to the [Add Customer] section.

• Navigate to **Add New Customer** page from the Smart Grid or the **[Customers]** option as shown below

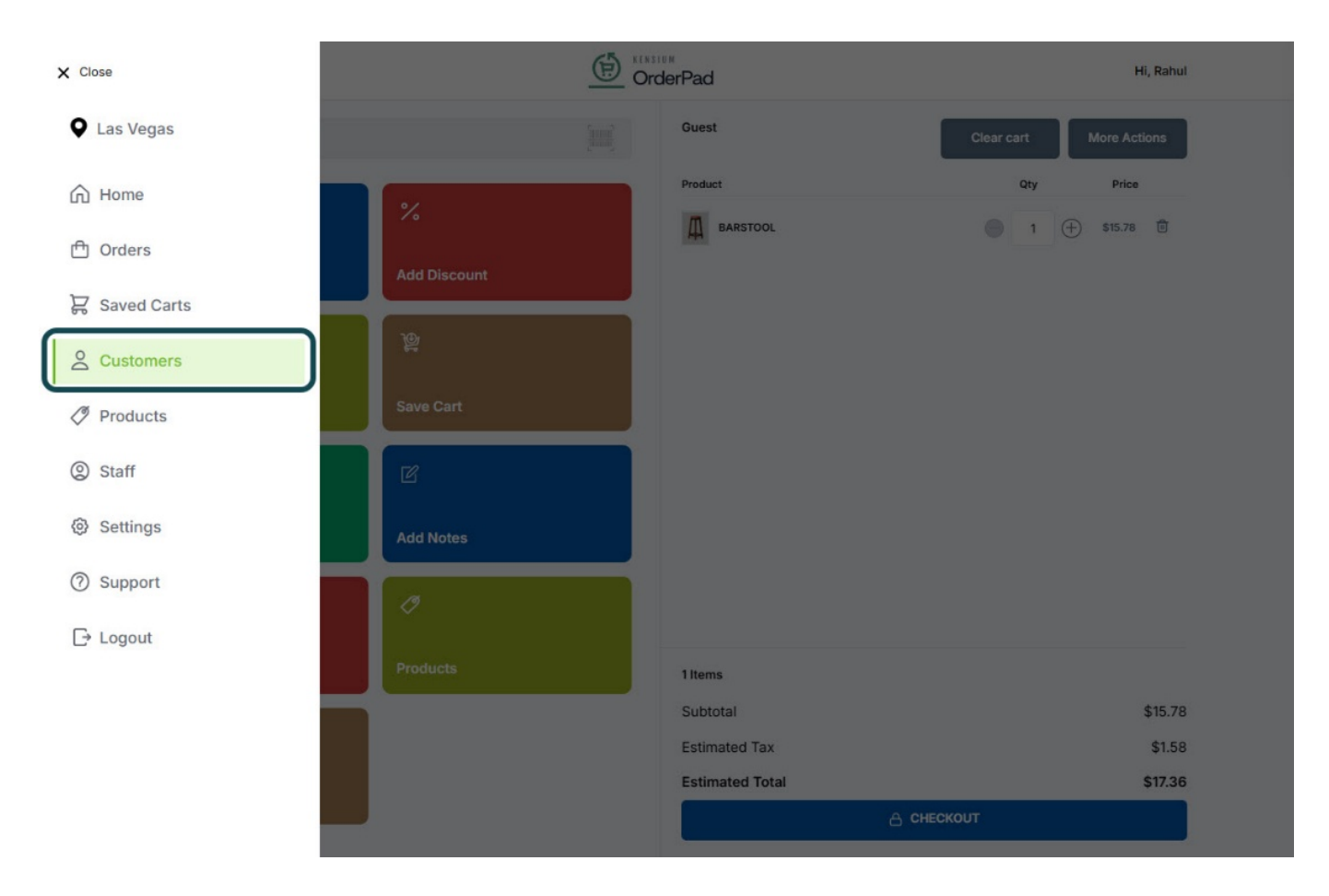

[Customers] option in the menu

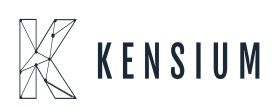

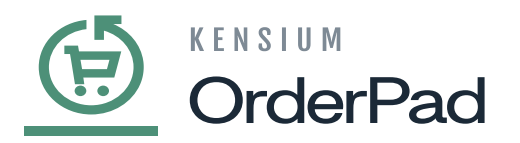

| E Menu                                        | OrderPad | Hi, Rahul        |
|-----------------------------------------------|----------|------------------|
| Q Search                                      |          |                  |
| Customers                                     |          | Add New Customer |
| asmine Lonovola<br>asmine@test.com            |          | >                |
| Buest Guest<br>Ismine.guest.76@mailinator.com |          | >                |
| hiva Chandramouli<br>hivac@mailinator.com     |          | >                |
| uest Guest<br>nivac.guest.74@mailinator.com   |          | >                |
| uest Guest<br>map.guest.72@mailinator.com     |          | >                |
| amie Benn<br>@dallasstars.com                 |          | >                |
| iran K<br>rank@mailinator.com                 |          | >                |
| uest Guest<br>rank.guest.69@mailinator.com    |          | >                |
| i <b>ishnu K</b><br>ishnuk77@test.com         |          | >                |

### [Add New Customer] in Customers window

- Enter the following details in the Add New Customer page
  - First Name
  - Last Name
  - Email
  - $\circ$  Phone

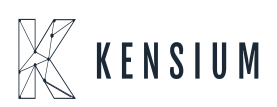

|        | ensium<br>DrderPad |           |
|--------|--------------------|-----------|
| ≡ Menu |                    | Hi, Rahul |
| ← Back | Add New Customer   |           |
|        | First Name *       |           |
|        | Last Name *        |           |
|        | Email *            |           |
|        |                    |           |
|        | Phone *            |           |
|        | SAVE               |           |
|        |                    |           |
|        |                    |           |
|        |                    |           |
|        |                    |           |

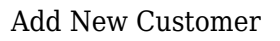

• Click **[SAVE]** to save the customer data.

## **Edit Customer Data in OrderPad**

Once customer data is saved, you can also edit the data on the **[Customers]** page.

• Navigate to the **[Customers]** page from the option available on the Smart Grid or the Menu. You can see the list of existing customers.

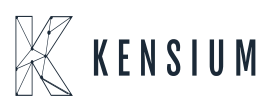

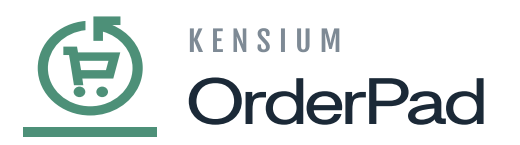

| Menu                                        | OrderPad | Hi, Rahul        |
|---------------------------------------------|----------|------------------|
| Q Search                                    |          |                  |
| Customers                                   |          | Add New Customer |
| asmine Lonovola<br>smine@test.com           |          | >                |
| uest Guest<br>smine.guest.76@mailinator.com |          | >                |
| hiva Chandramouli<br>ivac@kensium.com       |          | >                |
| uest Guest<br>ivac.guest.74@mailinator.com  |          | >                |
| uest Guest<br>nap.guest.72@mailinator.com   |          | >                |
| mie Benn<br>@dallasstars.com                |          | >                |
| ran K<br>ank@kensium.com                    |          | >                |
| uest Guest<br>ank.guest.69@mailinator.com   |          | >                |
| ishnu K<br>shnuk77@test.com                 |          | >                |

#### List of customers

- $\bullet\,$  Select the customer for whom you want to edit the details.
- Once you are re-directed to the customer's details page click on **[Edit]** to edit the customer's First Name, Last Name, and Phone.

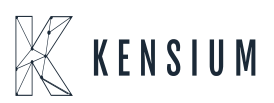

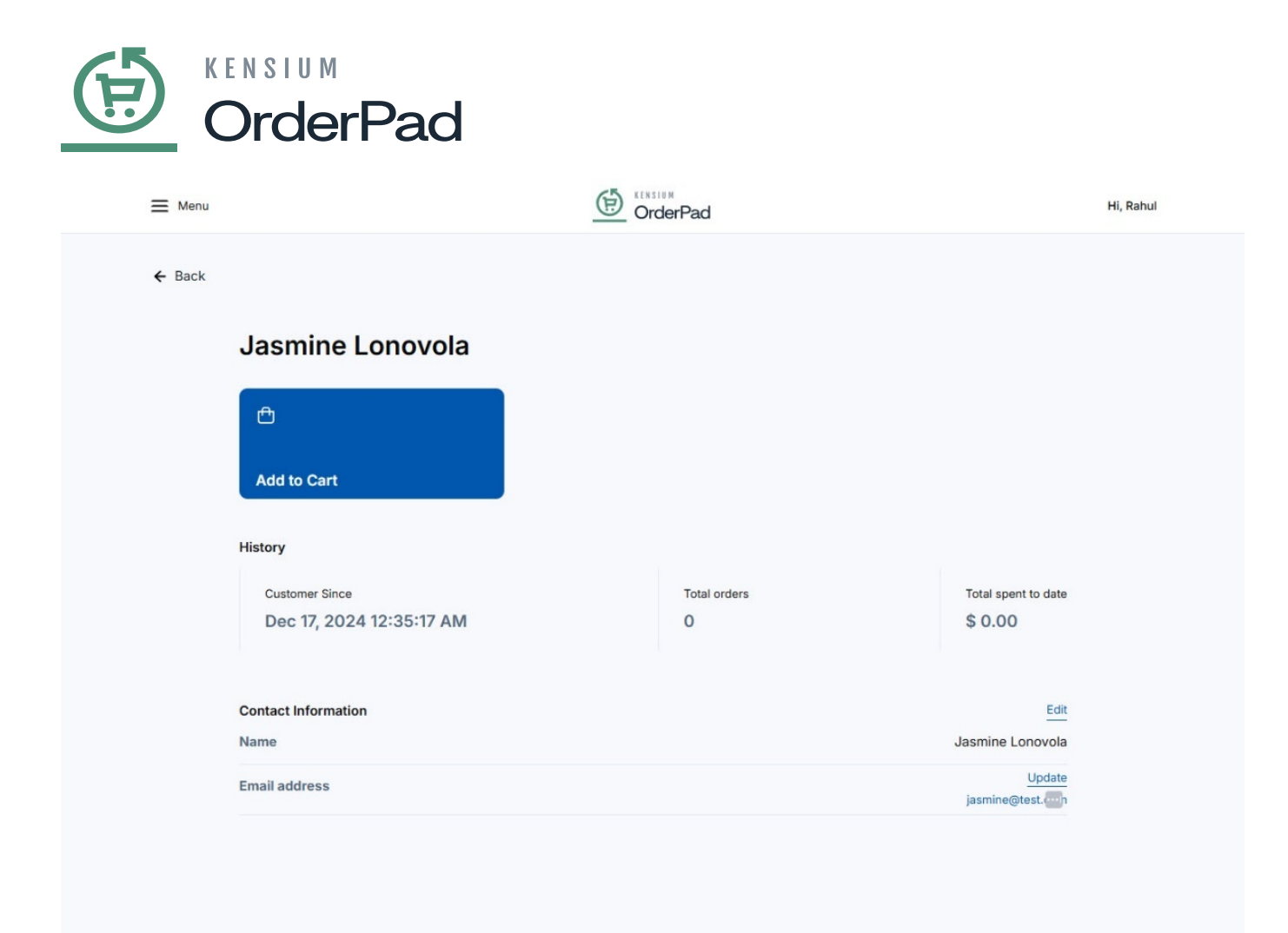

Customer details page

• You can add an address by clicking on [Manage address].

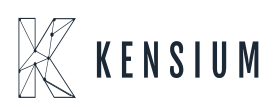

| Order                        | Pad           |           |
|------------------------------|---------------|-----------|
| 🚍 Menu                       |               | Hi, Rahul |
| ← Back                       | Edit Customer |           |
| First Name *                 |               |           |
| Jasmine                      |               |           |
| Last Name*                   |               |           |
| Lonovola                     |               |           |
| Phone *                      |               |           |
| •                            |               |           |
| Addresses<br>Manage Addresse |               |           |
|                              | SAVE          |           |
|                              |               |           |
|                              |               |           |
|                              |               |           |

- On the Customer Address page click on **[Add an Address]** and a pop-up will open for entering the details.
- Fill out the fields on the New Address screen.

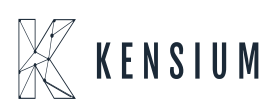

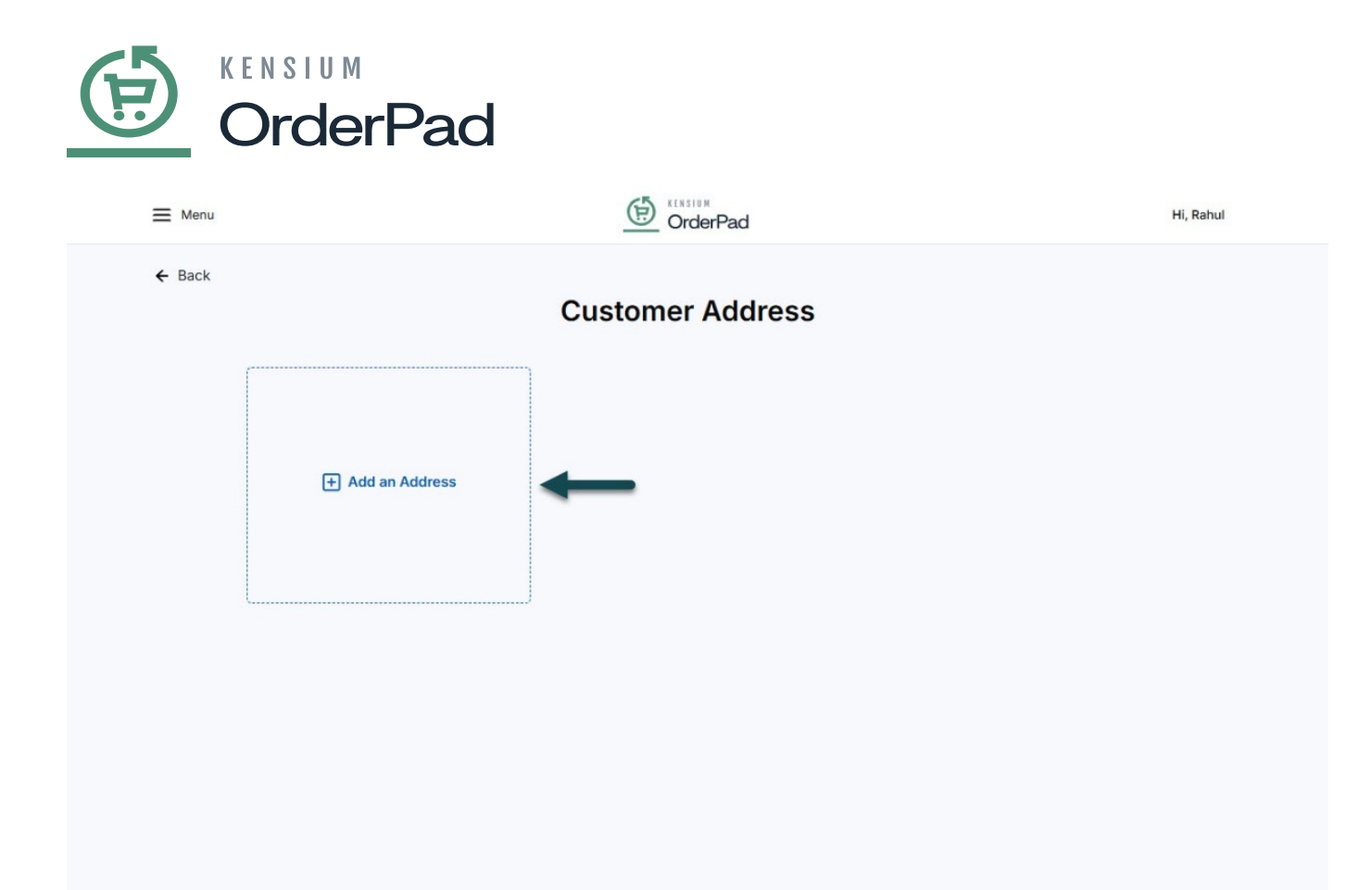

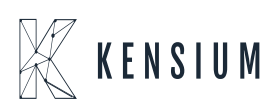

| ≡ Menu | aa                             |                  | Hi, Rahul |
|--------|--------------------------------|------------------|-----------|
|        | New Address                    | ×                |           |
| ← васк | First Name                     | Middle Name      |           |
|        | Last Name                      |                  |           |
|        | Add an I Country United States | ~                |           |
|        | Street Address                 | Street Address 2 |           |
|        | City                           | State            |           |
|        | ZIP / Postal Code              | Phone Number     |           |
|        | Make this my default a         | ddress           |           |
|        | Ca                             | ncel Save        |           |

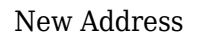

• Select [Country] and [State] from the drop-down options and then click on [Save].

Note: To make an address as default you can check the box [Make this my default address]

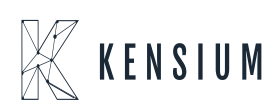